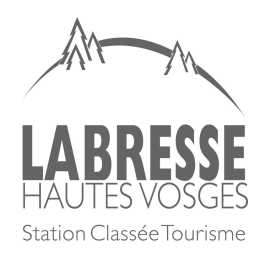

| Fiche d'Instruction F.2.2          | Pôle Accueil   |
|------------------------------------|----------------|
| Personne en poste à l'accueil d'un |                |
| BIT                                |                |
| Clôture de caisse / V              | VELOGIN INCAFU |

## 1)

1<sup>ère</sup> étape dans la clôture de caisse je clique dans l'onglet « vente » en haut à gauche de l'écran puis « contrôle des caisses » et je coche toutes mes ventes afin qu'elles soient validées, pour se faire je clique dans « tout cocher » en bas à droite de l'écran.

| Protect     Bellement     Other     Other <th>N Y Action N Y Action Y Action N Y Action N Y Action N Y Action N Y Action Y</th> <th>CONTRI Lis</th> <th>mptoir<br/>te des factures<br/>ntrôle des caisses</th> <th>DE LA BRESS</th> <th>SE 2</th> <th></th> <th></th> <th></th> <th></th> <th></th> <th></th> <th></th> <th></th> <th>~</th> | N Y Action N Y Action Y Action N Y Action N Y Action N Y Action N Y Action Y | CONTRI Lis      | mptoir<br>te des factures<br>ntrôle des caisses | DE LA BRESS | SE 2            |        |        |                 |                |         |          |                    |                            | ~                             |
|----------------------------------------------------------------------------------------------------|----------------------------------------------------------------------------------------------------|-----------------|-------------------------------------------------|-------------|-----------------|--------|--------|-----------------|----------------|---------|----------|--------------------|----------------------------|-------------------------------|
| 1     1     1     1     1     1     1     1     1     1     1     1     1     1     1     1     1     1     1     1     1     1     1     1     1     1     1     1     1     1     1     1     1     1     1     1     1     1     1     1     1     1     1     1     1     1     1     1     1     1     1     1     1     1     1     1     1     1     1     1     1     1     1     1     1     1     1     1     1     1     1     1     1     1     1     1     1     1     1     1     1     1     1     1     1     1     1     1     1     1     1     1     1     1     1     1     1     1     1     1     1     1     1     1     1     1     1     1     1     1     1     1     1     1     1     1     1     1     1     1     1     1     1     1     1     1     1     1     1     1     1     1     1     1     1     1 </th <th>Image: Image: Image</th> <th>N° Facture Rè</th> <th>glements différés</th> <th>lient</th> <th>Montar</th> <th>t Chq</th> <th>Chqv</th> <th>СВ</th> <th>Esp</th> <th>VRT CB</th> <th>WEB CVCO</th> <th>CVCOW Vendeur</th> <th>Ctrl</th> <th>Actions</th>                                                                                                    | Image: Image: Image                                | N° Facture Rè   | glements différés                               | lient       | Montar          | t Chq  | Chqv   | СВ              | Esp            | VRT CB  | WEB CVCO | CVCOW Vendeur      | Ctrl                       | Actions                       |
| 230011 $0 - 0 - 0 - 0 - 0 - 0 - 0 - 0 - 0 - 0 -$                                                                                                    | 23001 $0 \rightarrow 220$ drs       11,0 $0$ 11,0 $0$ $11,0$ $0$ $11,0$ $0$ $11,0$ $0$ $11,0$ $0$ $11,0$ $0$ $11,0$ $0$ $11,0$ $0$ $0$ <                                                                                                    |                 | 09-06-2023                                      |             |                 |        |        |                 |                |         | • •      |                    |                            | T                             |
| Calebra         Op-0-2023 hr.20         Tot AUX         Cheque         Calebra         Calebra         Virenet         WEB Cate bancale         Cheque Vocance         Connect VVEB         Connect VVEB         Conne                                                                                                    | Order Control     Order Control     Orde                                                                                                    | 23060113        | 09-06-2023 09:36                                |             | 13,10           | ε      |        | 13,10           |                |         |          | Nathalie R.        |                            |                               |
| Iter retain controller.         TOTAUX         Calley exances         Calley exances         Control Control Contervecte Contervecter Control Control Control Control Contro Co                                                                                                    | Interest controller         Control Control Contente Control Control Control Control Control Contente                                                         | 23060114        | 09-06-2023 10:26                                |             | 15,00           | ε      |        | 15,00           |                |         |          | Nathalie R.        |                            |                               |
| DOTALXX         Cheque         Cheque         Carte bancaire         Espèces         Virrement         VEB Carte bancaire         Control Mogee Maandes         Control Mogee Maandes         <                                                                                                    | TOTALIX     Cheque     Cheque     Carte bancalre     Espèces     Viernent     RE Carte bancalre     Compet Vacances       and de calse minimun: 75,000     28,10     0,00     0,00     28,10     0,00     28,10     0,00     0,00     0,00     0,00     0,00     0,00     0,00     0,00     0,00     0,00     0,00     0,00     0,00     0,00     0,00     0,00     0,00     0,00     0,00     0,00     0,00     0,00     0,00     0,00     0,00     0,00     0,00     0,00     0,00     0,00     0,00     0,00     0,00     0,00     0,00     0,00     0,00     0,00     0,00     0,00     0,00     0,00     0,00     0,00     0,00     0,00     0,00     0,00     0,00     0,00     0,00     0,00     0,00     0,00     0,00     0,00     0,00     0,00     0,00     0,00     0,00     0,00     0,00     0,00     0,00     0,00     0,00     0,00     0,00     0,00     0,00     0,00     0,00     0,00     0,00     0,00     0,00     0,00     0,00     0,00     0,00     0,00     0,00     0,00     0,00     0,00     0,00     0,00     0,00     0,00     0,00     0,00     0,00                                                                                                    | Il ne reste     | aucune facture à contrô                         | er.         |                 |        |        |                 |                |         |          |                    | To                         | ut cocher / Tout décoch       |
| Out         28,10         0,00         0,00         28,10         0,00         0,00         0,00         0,00         0,00         0,00         0,00         0,00         0,00         0,00         0,00         0,00         0,00         0,00         0,00         0,00         0,00         0,00         0,00         0,00         0,00         0,00         0,00         0,00         0,00         0,00         0,00         0,00         0,00         0,00         0,00         0,00         0,00         0,00         0,00         0,00         0,00         0,00         0,00         0,00         0,00         0,00         0,00         0,00         0,00         0,00         0,00         0,00         0,00         0,00         0,00         0,00         0,00         0,00         0,00         0,00         0,00         0,00         0,00         0,00         0,00         0,00         0,00         0,00         0,00         0,00         0,00         0,00         0,00         0,00         0,00         0,00         0,00         0,00         0,00         0,00         0,00         0,00         0,00         0,00         0,00         0,00         0,00         0,00         0,00         0,00         0,00 <t< td=""><td>ond de calse minimum : 75,000         28,10         0,00         0,00         28,10         0,00         0,00         0,00         0,00         0,00         0,00         0,00         0,00         0,00         0,00         0,00         0,00         0,00         0,00         0,00         0,00         0,00         0,00         0,00         0,00         0,00         0,00         0,00         0,00         0,00         0,00         0,00         0,00         0,00         0,00         0,00         0,00         0,00         0,00         0,00         0,00         0,00         0,00         0,00         0,00         0,00         0,00         0,00         0,00         0,00         0,00         0,00         0,00         0,00         0,00         0,00         0,00         0,00         0,00         0,00         0,00         0,00         0,00         0,00         0,00         0,00         0,00         0,00         0,00         0,00         0,00         0,00         0,00         0,00         0,00         0,00         0,00         0,00         0,00         0,00         0,00         0,00         0,00         0,00         0,00         0,00         0,00         0,00         0,00         0,00         0,00</td><td></td><td></td><td></td><td></td><td>TOTAUX</td><td>Chèque</td><td>Chèque vacances</td><td>Carte bancaire</td><td>Espèces</td><td>Virement</td><td>WEB Carte bancaire</td><td>Chèque-Vacances<br/>Connect</td><td>Chèque-Vacance<br/>Connect WEB</td></t<>                                                                                                    | ond de calse minimum : 75,000         28,10         0,00         0,00         28,10         0,00         0,00         0,00         0,00         0,00         0,00         0,00         0,00         0,00         0,00         0,00         0,00         0,00         0,00         0,00         0,00         0,00         0,00         0,00         0,00         0,00         0,00         0,00         0,00         0,00         0,00         0,00         0,00         0,00         0,00         0,00         0,00         0,00         0,00         0,00         0,00         0,00         0,00         0,00         0,00         0,00         0,00         0,00         0,00         0,00         0,00         0,00         0,00         0,00         0,00         0,00         0,00         0,00         0,00         0,00         0,00         0,00         0,00         0,00         0,00         0,00         0,00         0,00         0,00         0,00         0,00         0,00         0,00         0,00         0,00         0,00         0,00         0,00         0,00         0,00         0,00         0,00         0,00         0,00         0,00         0,00         0,00         0,00         0,00         0,00         0,00                                                                                                    |                 |                                                 |             |                 | TOTAUX | Chèque | Chèque vacances | Carte bancaire | Espèces | Virement | WEB Carte bancaire | Chèque-Vacances<br>Connect | Chèque-Vacance<br>Connect WEB |
| Montants contrôles         28:10         0.00         0.00         28:10         0.00         0.00         0.00         0.00         0.00         0.00         0.00         0.00         0.00         0.00         0.00         0.00         0.00         0.00         0.00         0.00         0.00         0.00         0.00         0.00         0.00         0.00         0.00         0.00         0.00         0.00         0.00         0.00         0.00         0.00         0.00         0.00         0.00         0.00         0.00         0.00         0.00         0.00         0.00         0.00         0.00         0.00         0.00         0.00         0.00         0.00         0.00         0.00         0.00         0.00         0.00         0.00         0.00         0.00         0.00         0.00         0.00         0.00         0.00         0.00         0.00         0.00         0.00         0.00         0.00         0.00         0.00         0.00         0.00         0.00         0.00         0.00         0.00         0.00         0.00         0.00         0.00         0.00         0.00         0.00         0.00         0.00         0.00         0.00         0.00         0.00         0.00<                                                                                                    | Montants contrôles         28.10         0.00         0.00         22.10         0.00         0.00         0.00         0.00         0.00         0.00         0.00         0.00         0.00         0.00         0.00         0.00         0.00         0.00         0.00         0.00         0.00         0.00         0.00         0.00         0.00         0.00         0.00         0.00         0.00         0.00         0.00         0.00         0.00         0.00         0.00         0.00         0.00         0.00         0.00         0.00         0.00         0.00         0.00         0.00         0.00         0.00         0.00         0.00         0.00         0.00         0.00         0.00         0.00         0.00         0.00         0.00         0.00         0.00         0.00         0.00         0.00         0.00         0.00         0.00         0.00         0.00         0.00         0.00         0.00         0.00         0.00         0.00         0.00         0.00         0.00         0.00         0.00         0.00         0.00         0.00         0.00         0.00         0.00         0.00         0.00         0.00         0.00         0.00         0.00         0.00         0.00<                                                                                                    | ond de caisse m | inimum : 75.00£                                 |             |                 | 28,10  | 0,00   | 0,00            | 28,10          | 0,00    | 0,00     | 0,00               | 0,00                       | 0,00                          |
| Reste à contrôler         0.00         0.00         0.00         0.00         0.00         0.00         0.00         0.00         0.00         0.00         0.00         0.00         0.00         0.00         0.00         0.00         0.00         0.00         0.00         0.00         0.00         0.00         0.00         0.00         0.00         0.00         0.00         0.00         0.00         0.00         0.00         0.00         0.00         0.00         0.00         0.00         0.00         0.00         0.00         0.00         0.00         0.00         0.00         0.00         0.00         0.00         0.00         0.00         0.00         0.00         0.00         0.00         0.00         0.00         0.00         0.00         0.00         0.00         0.00         0.00         0.00         0.00         0.00         0.00         0.00         0.00         0.00         0.00         0.00         0.00         0.00         0.00         0.00         0.00         0.00         0.00         0.00         0.00         0.00         0.00         0.00         0.00         0.00         0.00         0.00         0.00         0.00         0.00         0.00         0.00         0.00 <td>Faste à contrôler         0.00         0.00         0.00         0.00         0.00         0.00         0.00         0.00         0.00         0.00         0.00         0.00         0.00         0.00         0.00         0.00         0.00         0.00         0.00         0.00         0.00         0.00         0.00         0.00         0.00         0.00         0.00         0.00         0.00         0.00         0.00         0.00         0.00         0.00         0.00         0.00         0.00         0.00         0.00         0.00         0.00         0.00         0.00         0.00         0.00         0.00         0.00         0.00         0.00         0.00         0.00         0.00         0.00         0.00         0.00         0.00         0.00         0.00         0.00         0.00         0.00         0.00         0.00         0.00         0.00         0.00         0.00         0.00         0.00         0.00         0.00         0.00         0.00         0.00         0.00         0.00         0.00         0.00         0.00         0.00         0.00         0.00         0.00         0.00         0.00         0.00         0.00         0.00         0.00         0.00         0.00<td>ond de cansie n</td><td></td><td>Mon</td><td>tants contrôlés</td><td>28.10</td><td>0.00</td><td>0.00</td><td>28.10</td><td>0.00</td><td>0.00</td><td>0.00</td><td>0.00</td><td>0.00</td></td>                                                                                                    | Faste à contrôler         0.00         0.00         0.00         0.00         0.00         0.00         0.00         0.00         0.00         0.00         0.00         0.00         0.00         0.00         0.00         0.00         0.00         0.00         0.00         0.00         0.00         0.00         0.00         0.00         0.00         0.00         0.00         0.00         0.00         0.00         0.00         0.00         0.00         0.00         0.00         0.00         0.00         0.00         0.00         0.00         0.00         0.00         0.00         0.00         0.00         0.00         0.00         0.00         0.00         0.00         0.00         0.00         0.00         0.00         0.00         0.00         0.00         0.00         0.00         0.00         0.00         0.00         0.00         0.00         0.00         0.00         0.00         0.00         0.00         0.00         0.00         0.00         0.00         0.00         0.00         0.00         0.00         0.00         0.00         0.00         0.00         0.00         0.00         0.00         0.00         0.00         0.00         0.00         0.00         0.00         0.00 <td>ond de cansie n</td> <td></td> <td>Mon</td> <td>tants contrôlés</td> <td>28.10</td> <td>0.00</td> <td>0.00</td> <td>28.10</td> <td>0.00</td> <td>0.00</td> <td>0.00</td> <td>0.00</td> <td>0.00</td>                                                                                                    | ond de cansie n |                                                 | Mon         | tants contrôlés | 28.10  | 0.00   | 0.00            | 28.10          | 0.00    | 0.00     | 0.00               | 0.00                       | 0.00                          |
|                                                                                                    |                                                                                                    |                 |                                                 | Re          | ste à contrôler | 0.00   | 0.00   | 0.00            | 0.00           | 0.00    | 0.00     | 0.00               | 0.00                       | 0.00                          |
|                                                                                                    |                                                                                                    |                 |                                                 |             |                 |        |        |                 |                |         |          |                    |                            |                               |

## 2)

Puis je clique dans l'icône avec les traits et je sélectionne « saisie pièces et billets » avant de sortir le montant vendu en espèces.

| Edition Affichage    | e <u>H</u> istorique <u>M</u> arque-pa | iges <u>Q</u> utils Aid <u>e</u> |                          |                         |                       |                            |                            |                         |                        |                            | - 0                            |
|----------------------|----------------------------------------|----------------------------------|--------------------------|-------------------------|-----------------------|----------------------------|----------------------------|-------------------------|------------------------|----------------------------|--------------------------------|
| 🖬 Welogin - OT       | de la Bresse × +                       | F                                |                          |                         |                       |                            |                            |                         |                        |                            |                                |
| → C @                | 0                                      | https://otdelabresse.incaf       | com/index.php#           |                         |                       |                            |                            |                         |                        | ☆                          | © එ                            |
| iresse Station de sk | 🖮 Bulletin neige 🥠                     | Sitlor izi Avizi k Manager Info  | naniak 🧌 Ingénie : Solut | ions Lo 🚹 Le petit quot | idien de l' 🗀 METEO 🔮 | 🤇 Carte de péche 🛛 🔤 Tenni | s 🔯 Tennis intérieur 🥠 LEI | Alsace - Identificati 🚹 | Pocket wifi 🗀 PLANNING | TELEPHONIE                 | ≫ 🗅 Autres marqu               |
| we' Vent             |                                        | Clients   Statistiques           | Chercher un menu 👻       |                         |                       |                            |                            |                         |                        |                            |                                |
| CONTRÔLE (           | CAISSE DE . CAIS                       | SE DE LA BRESSE 2                |                          |                         |                       |                            |                            |                         |                        |                            | Ouvrir le tiroir caisse        |
| N* Facture           | Date                                   | Client /                         | Aontant Ch               | q Chqv                  | СВ                    | Esp                        | VRT CBWEB                  | cvco                    | CVCOW Vendeur          | Ctrl                       | Saisie pièces et billet        |
|                      | 09-06-2023                             |                                  | •                        | -                       |                       | •                          | • •                        | •                       |                        |                            | Imprimer                       |
| 23060113             | 09-06-2023 09:36                       |                                  | 13,10€                   |                         | 13,10                 |                            |                            |                         | Nathalie P             | ર. 🗹                       |                                |
| 23060114             | 09-06-2023 10:26                       |                                  | 15,00€                   |                         | 15,00                 |                            |                            |                         | Nathalie F             | ર. 🗹                       |                                |
| ll ne reste          | aucune facture à cont                  | rőler.                           |                          |                         |                       |                            |                            |                         |                        | Tout                       | cocher / Tout décoche          |
|                      |                                        |                                  | TOTAUX                   | Chèque                  | Chèque vacances       | Carte bancaire             | Espèces                    | Virement                | WEB Carte bancaire     | Chèque-Vacances<br>Connect | Chèque-Vacances<br>Connect WEB |
|                      |                                        |                                  | 28.10                    | 0.00                    | 0.00                  | 28,10                      | 0.00                       | 0.00                    | 0.00                   | 0.00                       | 0.00                           |
| Fond de calsse m     | inimum : 75,00€                        |                                  | 20,10                    |                         |                       |                            |                            |                         |                        |                            |                                |
| Fond de caisse m     | inimum : 75,00€                        | Montants contrô                  | és 28.10                 | 0.00                    | 0.00                  | 28.10                      | 0.00                       | 0.00                    | 0.00                   | 0.00                       | 0.00                           |

|   | 🖷 Bienvenue              | Contrôle Des | Caisses × |     |     |     |   |   |                                                                  |
|---|--------------------------|--------------|-----------|-----|-----|-----|---|---|------------------------------------------------------------------|
| - | 𝒫 Taper ici pour rechero | cher         | Ħ 📮       | I 🧿 | ۹ ( | ₽ 🤇 | ) | w | 🧼 23°C Triès ensoleillé 🖉 🖀 🎝 😳 👒 📽 🕒 💶 🗛 🧌 5 🦗 🕲 🛄 🐙 4 💀 1820 🖏 |

?

| Date de création : 09/06/2023 | Version 1                 |              |
|-------------------------------|---------------------------|--------------|
| Date de mise à jour :         | Rédigé et/ou MAJ par : NR | Page 1 Sur 3 |

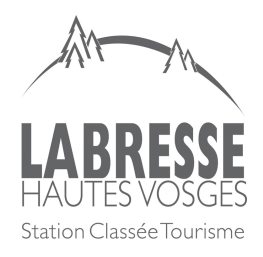

| Fiche d'Instruction F.2.2          | Pôle Accueil   |
|------------------------------------|----------------|
| Personne en poste à l'accueil d'un |                |
| BIT                                |                |
| Clôture de caisse / V              | VELOGIN INCAFU |

## J'inscris le nombre exact de billets et de pièces qui se trouvent dans la caisse,

|              |                                   |                    | 13 <u>-</u>     |                             |                  |                                 |                  |                            |                     |                                |                        |                            | в ^                                  |
|--------------|-----------------------------------|--------------------|-----------------|-----------------------------|------------------|---------------------------------|------------------|----------------------------|---------------------|--------------------------------|------------------------|----------------------------|--------------------------------------|
| ۲            | 🔟 Welogin - OT                    | de la Bresse X     | +               |                             |                  |                                 |                  |                            |                     |                                |                        |                            | ~                                    |
| $\leftarrow$ | $\rightarrow$ C $\textcircled{a}$ |                    | O A https       | ://otdelabresse.incafu.com  | /index.php#      |                                 |                  |                            |                     |                                |                        | ☆                          |                                      |
| in L         | Bresse Station de sk              | k 🖮 Bulletin neige | 😔 Sitlor 😰 A    | Avizi k Manager Informanial | c 🦄 Ingénie : So | olutions Lo 🚹 Le petit quotidie | n de l' 🗀 METEO  | 🖉 Carte de pêche 🛛 🖬 Tenni | s 🔯 Tennis intérieu | r 🧔 LEI Alsace - Identificati. | Pocket wifi 🗋 PLANNING | TELEPHONIE                 | ≫ 🗋 Autres marque-pages              |
|              |                                   |                    |                 |                             |                  |                                 |                  |                            |                     |                                |                        |                            |                                      |
|              | CONTRÔLE                          | CAISSE DE . CA     | AISSE DE LA     | BRESSE 2                    |                  |                                 |                  |                            |                     |                                |                        |                            | ✓ =                                  |
|              | N* Facture                        |                    |                 |                             |                  |                                 |                  |                            |                     | cvo                            |                        |                            | Actions                              |
|              |                                   |                    |                 |                             |                  | COMPTAGE DES                    | PIECES ET BI     | ILLETS                     | لما                 | ^                              |                        |                            | Т                                    |
|              | 23060113                          |                    |                 |                             | ε                | Saisissez les quantité          | s                |                            |                     |                                |                        |                            |                                      |
|              | 23060114                          |                    |                 |                             | i e              | 500 euros                       | 0 0              | 2 euros                    | 0 (                 | :                              | Nathalie R             | . 🛛                        |                                      |
|              | ll ne reste                       | aucune facture à e | contrôler.      |                             |                  | 200 euros                       | 0 0              | 1 euro                     | 0 3                 | 1                              |                        |                            |                                      |
|              |                                   |                    |                 |                             | TOTAUX           | 100 euros                       | 0 0              | 50 centimes                | 0 3                 | Virement                       | WEB Carte bancaire     | Chèque-Vacances<br>Connect | Chèque-Vacances<br>Connect WEB       |
|              |                                   | ninimum : 75.00€   |                 |                             | 28,10            | 50 euros                        | 0 0              | 20 centimes                | 0 (                 | 0,00                           | 0,00                   | 0,00                       | 0,00                                 |
|              |                                   |                    |                 | Montants contrôlés          |                  |                                 |                  | 40                         |                     | 0.00                           |                        |                            |                                      |
|              |                                   |                    |                 | Reste à contrôler           |                  | 20 euros                        | 0                | 10 centimes                | 0                   | 0.00                           |                        |                            |                                      |
|              |                                   |                    |                 |                             |                  | 10 euros                        | 0                | 5 centimes                 | 0                   |                                |                        |                            |                                      |
|              |                                   |                    |                 |                             |                  | 5 euros                         | 0 0              | 2 centimes                 | 0 (                 |                                |                        |                            |                                      |
|              |                                   |                    |                 |                             |                  |                                 |                  | 1 centime                  | 0                   |                                |                        |                            |                                      |
|              |                                   |                    |                 |                             |                  | Totaux pour le 09/06            | /2023            |                            |                     |                                |                        |                            |                                      |
|              |                                   |                    |                 |                             |                  | Total espèces période           | 75,00 €          | Total compté :             | 0,00 €              |                                |                        |                            |                                      |
|              |                                   |                    |                 |                             |                  | Reste à contrôler pou           | ır le 09/06/2023 |                            |                     |                                |                        |                            |                                      |
|              |                                   |                    |                 |                             |                  | Reste à contrôler :             |                  | -75,00 €                   |                     |                                |                        |                            |                                      |
|              |                                   |                    |                 |                             |                  |                                 |                  |                            |                     |                                |                        |                            | 0                                    |
|              |                                   |                    |                 |                             |                  |                                 |                  |                            |                     |                                |                        |                            |                                      |
|              |                                   |                    |                 |                             |                  |                                 |                  |                            |                     |                                |                        |                            |                                      |
| https:/      | 🕫 Bienv                           | venue Go           | ntrôle Des Cais | ises ×                      |                  |                                 |                  |                            |                     |                                |                        |                            |                                      |
| Ŧ            |                                   | pour rechercher    | =               | 8 📮 🧿 勻                     | 😜 📀              | 😆 🐖                             |                  |                            |                     |                                | 🔥 23°C Très ensoleillé | 8 🚳 🙃 🚭 🕼                  | 14-22<br>□ 💭 🕼 18-22<br>09/06/2023 🕎 |

Puis j'enregistre en cliquant sur l'icône en forme de disquette à côté de la croix

## 3)

Ensuite je clique de nouveau sur l'icône avec les traits et je clique sur « imprimer »

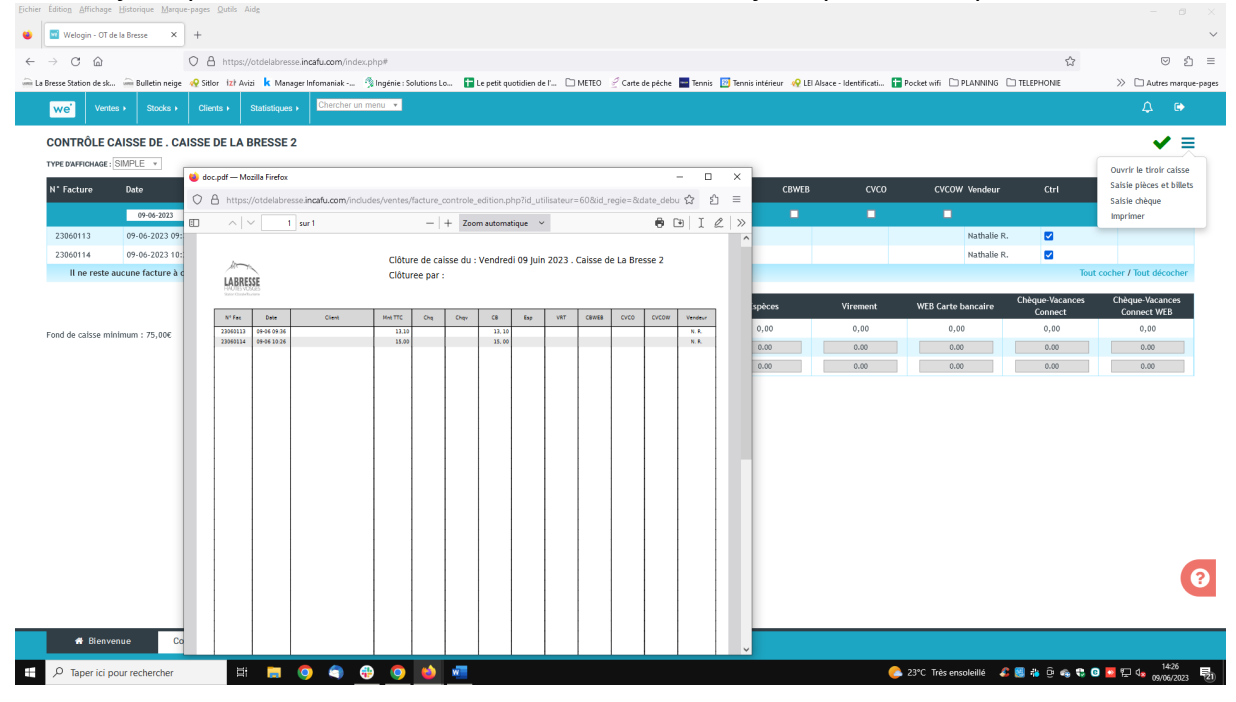

| Date de création : 09/06/2023 | Version 1                 |              |
|-------------------------------|---------------------------|--------------|
| Date de mise à jour :         | Rédigé et/ou MAJ par : NR | Page 2 Sul 5 |

![](_page_2_Picture_0.jpeg)

| Fiche d'Instruction F.2.2          | Pôle Accueil   |
|------------------------------------|----------------|
| Personne en poste à l'accueil d'un |                |
| BIT                                |                |
| Clôture de caisse / V              | VELOGIN INCAFU |

Puis j'enregistre la fiche de clôture de caisse qui apparait dans le fichier qui se trouve dans « commun » « OT » « Administration générale » « finances budget » « régies » « régies accueil », « clôture de caisse » « 2023 JUIN » puis le BIT concerné et j'enregistre.

Pour finir je clique dans la virgule verte en haut à droite de l'écran :

| Fichier | Édition Aff    | ichage Histori  | ique Marque-  | names Outils   | Aide                   |                          |                         |                   |                     |                  |                   |                     |                    |                            |                            |                                |
|---------|----------------|-----------------|---------------|----------------|------------------------|--------------------------|-------------------------|-------------------|---------------------|------------------|-------------------|---------------------|--------------------|----------------------------|----------------------------|--------------------------------|
|         | Welnair        | - OT de la Bres | ·             | +              | -                      |                          |                         |                   |                     |                  |                   |                     |                    |                            |                            |                                |
| 4       | → C            | ۵               |               | O A https      | ://otrlalabrassa ir    | <b>nafu com</b> (index r | ho#                     |                   |                     |                  |                   |                     |                    |                            | 47                         | S ≤ 1                          |
| in La   | Bresse Station | desk 🚔 B        | ulletin neige | Sitlor izt /   | Avizi <b>k</b> Manager | Infomaniak               | Ingénie : Solutions Lo. | E petit guot      | idien de l' 🗀 METEO | 🖉 Carte de pêche | Tennis 🔯 Tennis i | intérieur 🔗 LEI Als | ace - Identificati | Pocket wifi 🗀 PLANNING     |                            | >>      Autres margue-page     |
|         | we             | Ventes >        | Stocks +      | Clients +      | Statistiques +         | Chercher un m            | enu 🔻                   |                   |                     |                  |                   |                     |                    | _                          |                            | Δ. 🕪                           |
|         | CONTRÔ         | LE CAISS        | E DE . CAI    | SSE DE LA      | A BRESSE 2             |                          |                         |                   |                     |                  |                   |                     |                    |                            |                            | ✓ =                            |
|         |                |                 |               |                |                        |                          |                         |                   |                     |                  |                   |                     |                    |                            |                            | Actions                        |
|         |                |                 |               |                |                        |                          |                         |                   |                     |                  |                   |                     |                    |                            |                            | Т                              |
|         |                |                 |               |                |                        |                          |                         |                   |                     |                  |                   |                     |                    |                            |                            |                                |
|         | 23060114       |                 |               |                |                        | 15,00€                   |                         |                   |                     |                  |                   |                     |                    | Nathalie R                 |                            |                                |
|         | ll ne          | reste aucune    | facture à co  | ntröler.       |                        |                          |                         |                   |                     |                  |                   |                     |                    |                            |                            |                                |
|         |                |                 |               |                |                        | n                        | TAUX                    | Chèque            | Сручно ласарски     | - Carto hanc     | stra Er           | -èces               | Virement           | WEB Carte bancaire         | Chèque-Vacances<br>Connect | Chèque-Vacances<br>Connect WEB |
|         | Fond de cai    |                 | : 75,00€      |                |                        |                          |                         | <sub>o,</sub> clõ | TURE DE '. CAIS     | SE DE LA B       |                   | 00                  |                    |                            |                            |                                |
|         |                |                 |               |                | Montants co            | ntrôlés                  |                         | Inform            | nations du vendeur  |                  |                   | 00                  |                    |                            |                            |                                |
|         |                |                 |               |                | Reste à co             | ntrôler                  |                         | 0.4<br>* Vende    | aur                 |                  | ¥                 | 00                  |                    |                            |                            |                                |
|         |                |                 |               |                |                        |                          |                         | Comme             | entaire             |                  |                   |                     |                    |                            |                            |                                |
|         | æ              | Bienvenue       | Cont          | trôle Des Cais | sses ×                 |                          |                         |                   |                     |                  |                   |                     |                    |                            |                            | 0                              |
| -       | , Ларе         | r ici pour rec  | :hercher      |                | at 📻 🤇                 | ) 🧠 🤤                    |                         | w.                |                     |                  |                   |                     | (                  | 🕽 23°C Très ensoleillé 🛛 🔏 | 8 8 9 4 0                  | 14-32<br>14-32                 |

Je sélectionne mon identité et j'enregistre,

Un message s'affiche pour me dire que la clôture de caisse s'est bien effectuée et que plus aucune vente ne sera possible sur la journée.

Je peux alors sortir du tiroir-caisse le montant de ma recette en espèces.

| Date de création : 09/06/2023 | Version 1                 |              |
|-------------------------------|---------------------------|--------------|
| Date de mise à jour :         | Rédigé et/ou MAJ par : NR | Page 3 Sur 3 |